Подача заявления на РПГУ на предоставление услуги «Прием на обучение в организацию дополнительного образования в Московской области»

### Для подачи заявления на предоставление услуги **«Прием на** обучение в организацию дополнительного образования в Московской области» необходимо перейти на региональный портал государственных и муниципальных услуг (РПГУ): https://uslugi.mosreg.ru

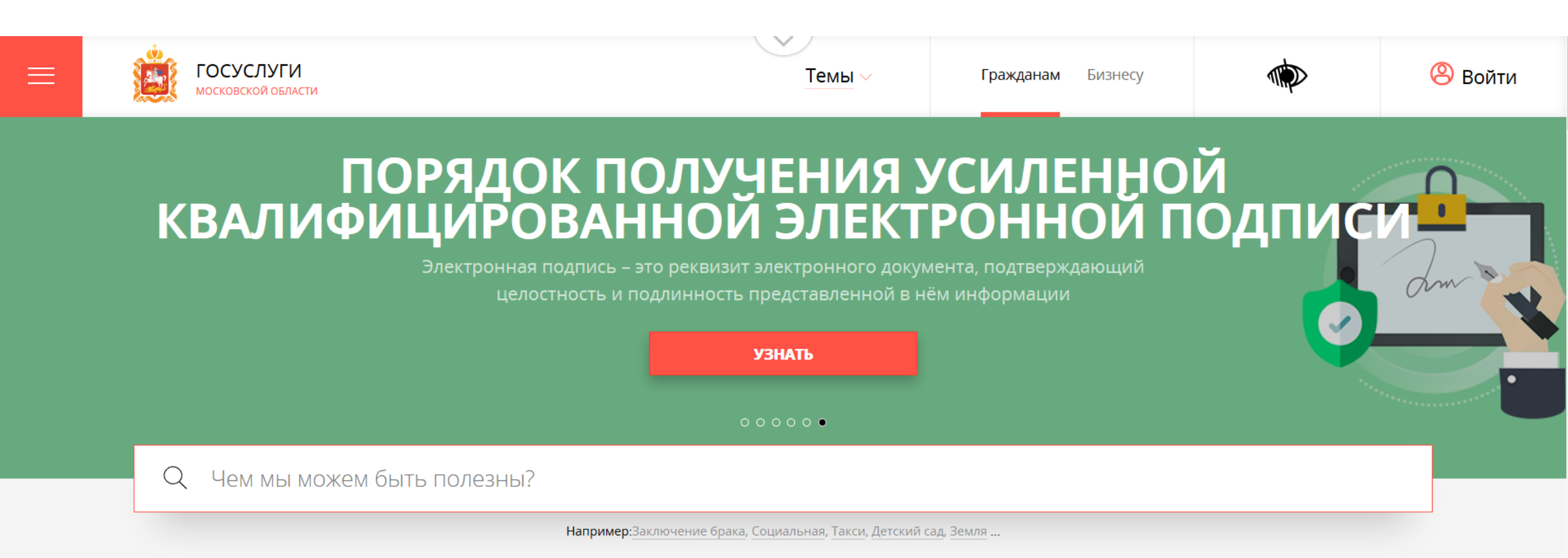

### Способ №1

В поисковой строке РПГУ ввести слова «кружки и секции» и выбрать услугу «Прием на обучение в организацию дополнительного образования в Московской области»

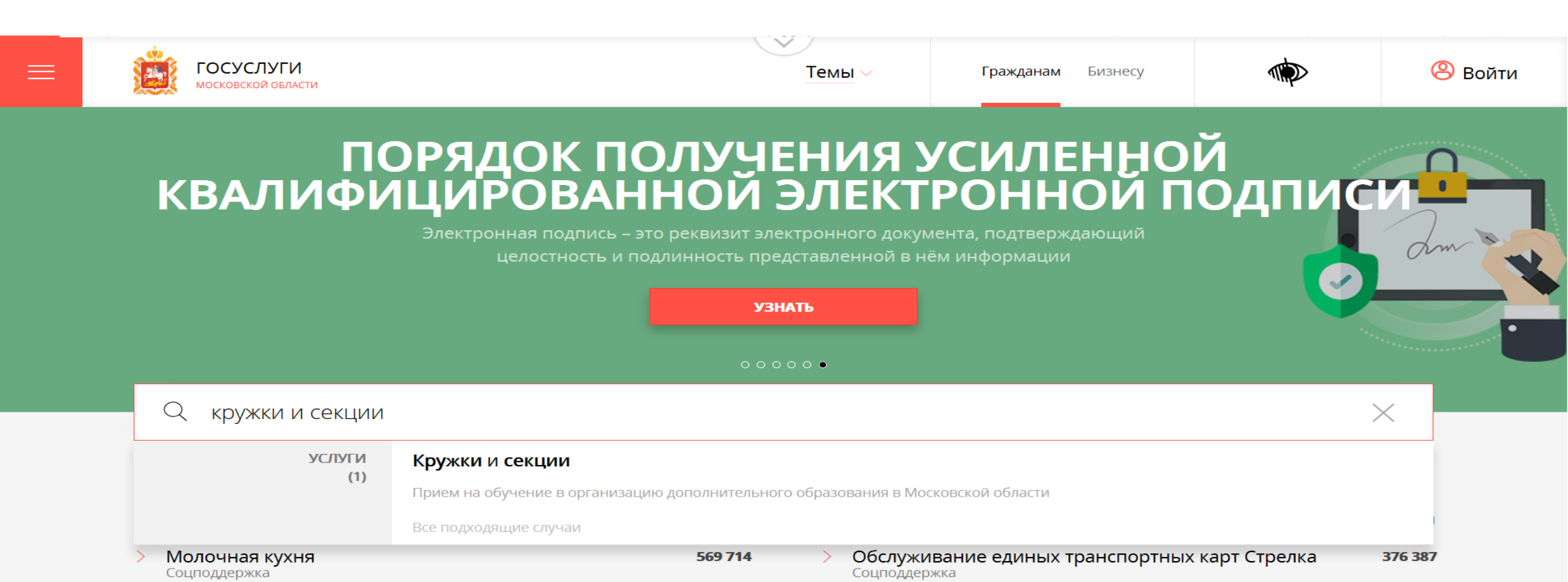

### Способ №2

Шаг 2

На главной странице РПГУ опуститься до раздела «Услуги по темам» и выбрать тему «Образование».

Далее выбирать из списка услуг по теме «Кружки и секции

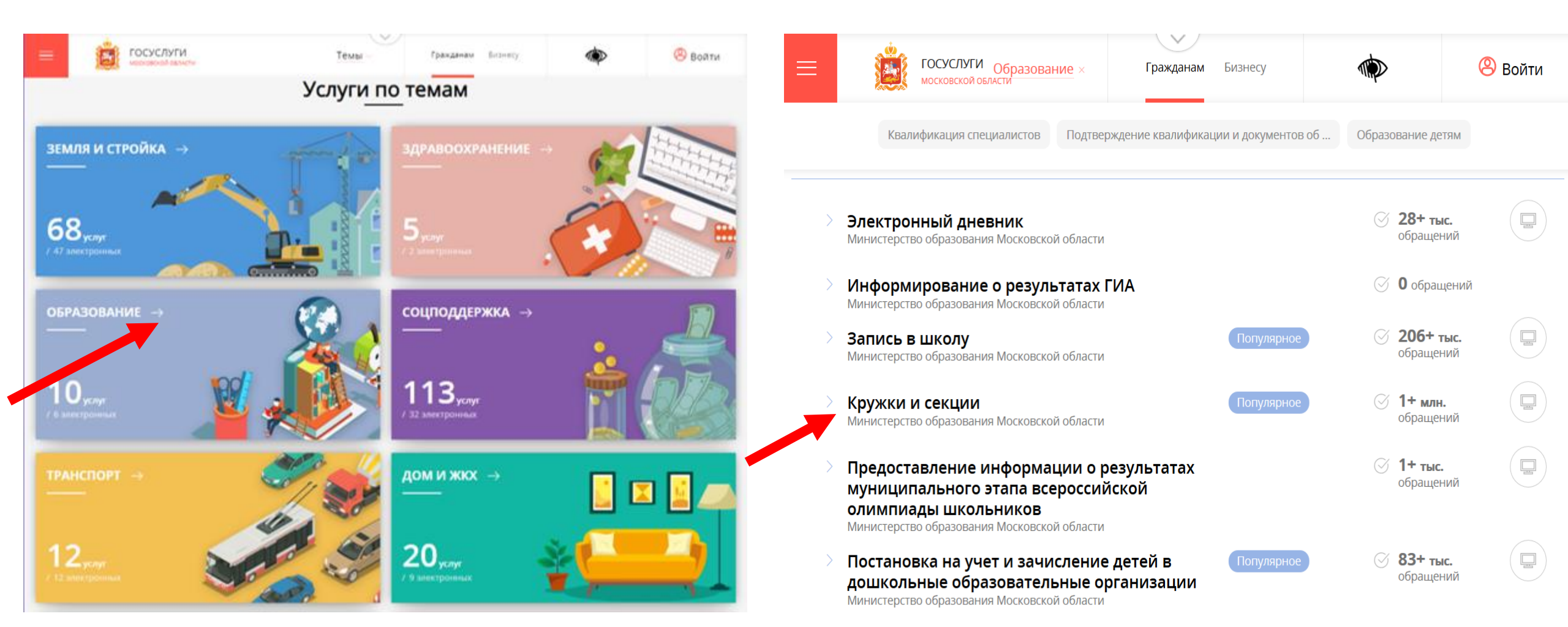

## Шаг З Выбираем «Получить услугу» и далее выбрать «Заполнить форму»

### ОБРАЗОВАНИЕ

### Кружки и секции

Министерство образования Московской области

#### ОНЛАЙН СЕРВИС

Подайте заявление через портал, авторизовавшись с помощью подтвержденной учетной записи ЕСИА. В случае, если у Вас отсутствует возможность подачи заявления в электронной форме, Вы можете обратиться с пакетом документов в МФЦ Московской области и воспользоваться бесплатным доступом к РПГУ

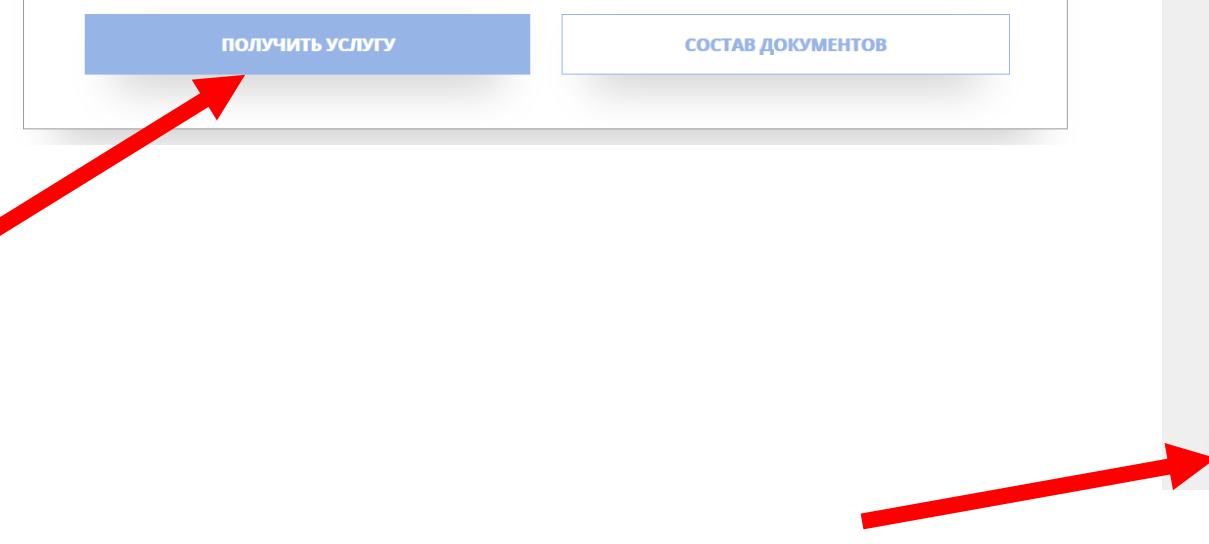

### ПОДРОБНАЯ ИНФОРМАЦИЯ

Выберите необходимые параметры

|   | Цель вашего обращения | Прием в организации дополнительного образования \vee                                                                                 |
|---|-----------------------|----------------------------------------------------------------------------------------------------|
| 2 | Подходящий случай     | Прием в организацию дополнительного образования на обучение по дополнительным общеобразовательным программам в сфере образования — — |
| 3 | Категория заявителя   | Совершеннолетние 🗸                                                                                                    |
| 4 | Кто подает заявления  | Заявитель 🗸                                                                                                    |
| 5 | Способ обращения      | ΡΠΓΥ ~                                                                                                    |
|   | ЗАПОЛНИТЬ ФОРМУ       |                                                                                                    |

## Шаг 4

При нажатии кнопки «Заполнить форму» осуществляется открытие окна авторизации на РПГУ. Для подачи заявления необходимо нажать кнопку «Войти через ЕСИА» и в появившемся окне ввести данные учетной записи федерального портала государственных услуг (портал Госуслуг)

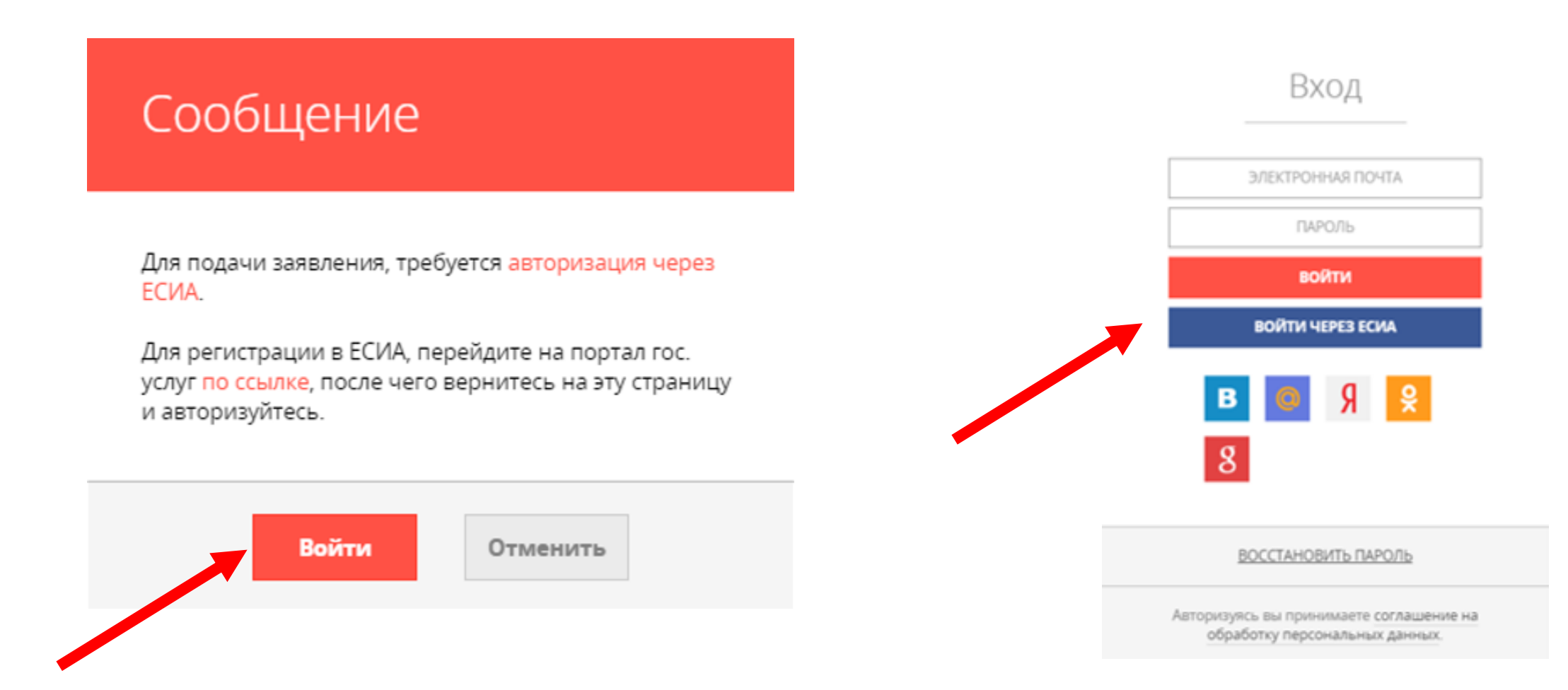

## Шаг 4

## Продолжение

ВАЖНО:

Заявление на запись в кружок или секцию может подать только зарегистрированный пользователь портала Госуслуг

(<u>https://www.gosuslugi.ru</u>). Учетная запись портала Госуслуг должна иметь статус <u>«Подтвержденная»</u>.

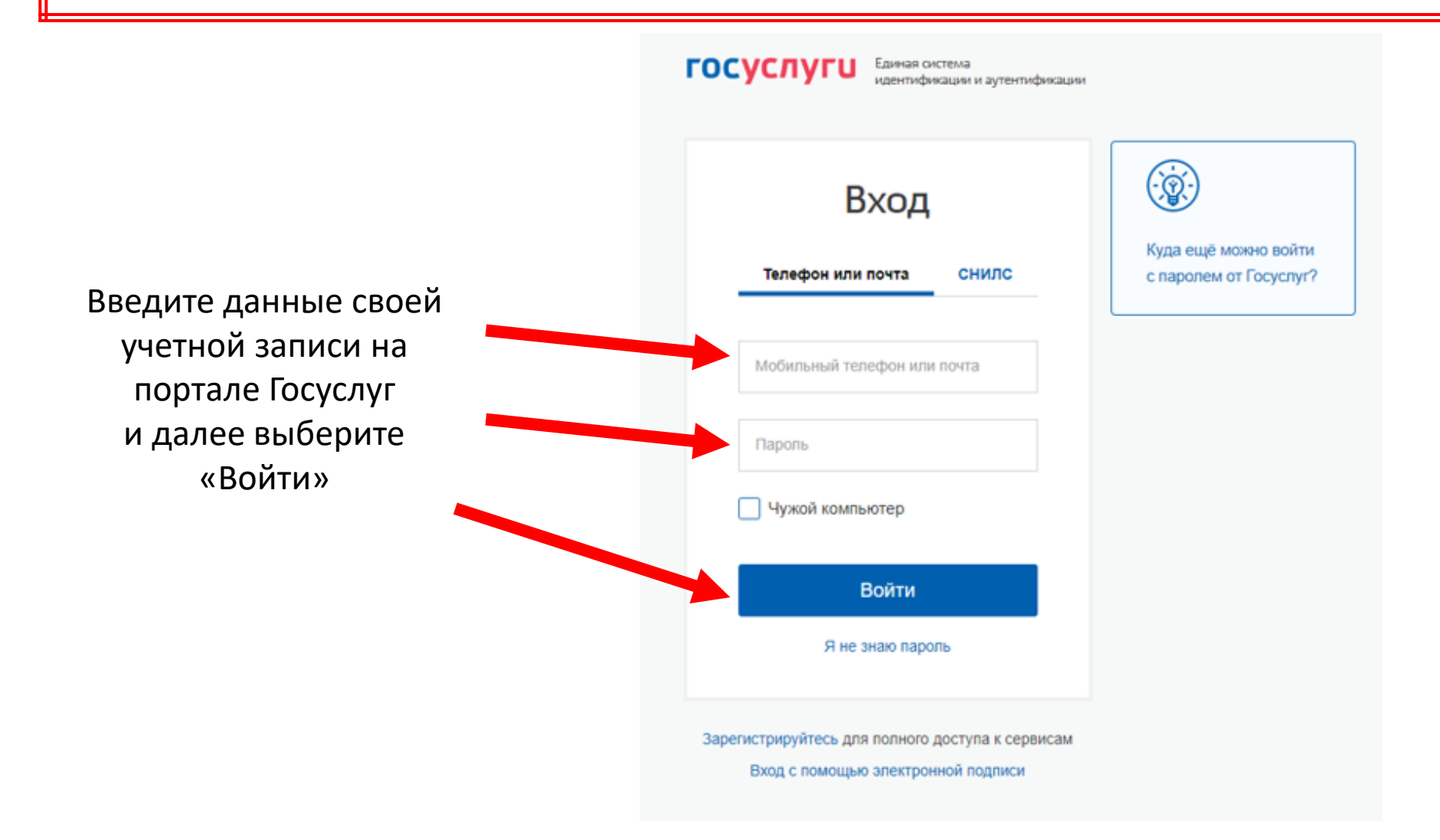

## Примечание

После осуществления входа на РПГУ под своей учетной записью может потребоваться повторное прохождение шага 3

### ПОДРОБНАЯ ИНФОРМАЦИЯ

#### Выберите необходимые параметры

| (1) Цель вашего обращения | Получение доступа к электронному дневнику и электронному журналу<br>успеваемости обучаемого в общеобразовательной организации 💛 |
|---------------------------|----------------------------------------------------------------------------------------------------|
| 2 Подходящий случай       | Получение доступа к электронному дневнику и электронному журналу<br>успеваемости обучаемого в общеобразовательной организации 💛 |
| 3 Категория заявителя     | Родители (законные представители) 🔗                                                                                             |
| 4 Кто подает заявления    | Заявитель 🗸                                                                                                    |
| 5 Способ обращения        | <u>PULA</u> ~                                                                                                    |
| ЗАПОЛНИТЬ ФОРМУ           |                                                                                                    |

# В отобразившейся форме согласия необходимо ознакомиться со всеми пунктами, подтвердить свое согласие и факт ознакомления с описанными сведениями и нажать кнопку «Далее»

| k  | Сружки и сек                                  | ЦИИ                                                                                                    |
|----|-----------------------------------------------|----------------------------------------------------------------------------------------------------|
|    |                                               | SALIO/IHEHO HA 13%                                                                                                    |
| 1. | Согласие                                      | ТРЕБУЕТСЯ ВАШЕ СОГЛАСИЕ ПО СЛЕДУЮЩИМ ПУНКТАМ:                                                                                                    |
| 2. | ВЫБОР ШКОЛЫ<br>ИСКУССТВ, КРУЖКА<br>ИЛИ СЕКЦИИ | <ul> <li>Я подтверждаю, что вся представленная информация является достоверной и точной;</li> <li>Я несу ответственность в соответствии с действующим законодательством Российской<br/>Федерации за предоставление заведомо ложных или неполных сведений;</li> </ul> |
| 3. | ИНФОРМАЦИЯ О<br>ЗАЯВИТЕЛЕ                     | <ul> <li>Я выражаю свое согласие на необходимое использование и обработку своих персональных данных, в том числе в информационных системах;</li> <li>Со сроками оказания государственной услуги ознакомлен;</li> </ul>                                               |
| 4. | ПРЕДПРОСМОТР                                  | Я подтверждаю свое согласие со всеми вышеперечисленными пунктами<br>Ознакомлен, что наличие медицинских противопоказаний для занятия отдельными видами<br>искусства, физической культуры и спорта могут являться причиной для отказов в предоставлении<br>услуги *   |
|    |                                               | < Назад Далее >                                                                                                    |

## Шаг 6

На следующем шаге необходимо выбрать муниципалитет, наименование организации, тип зачисления (бюджет/внебюджет), наименование кружка, секции, куда будет отправлено заявление. Нажать кнопку «Далее»

| K<br>_ | ́ружки и секц                                 | ИИ                                  | ЗАПОЛНЕНО НА 38%                                                                                                    |
|--------|-----------------------------------------------|-------------------------------------|----------------------------------------------------------------------------------------------------|
| 1.     | СОГЛАСИЕ                                      | муниципалитет *                     | Балашиха г.о. 🗸                                                                                                    |
| 2.     | ВЫБОР ШКОЛЫ<br>ИСКУССТВ, КРУЖКА<br>ИЛИ СЕКЦИИ | ОРГАНИЗАЦИЯ                         | ЗАПОЛНЕНО                                                                                                    |
| 3.     | ИНФОРМАЦИЯ О<br>ЗАЯВИТЕЛЕ                     | НАИМЕНОВАНИЕ ОРГАНИЗАЦИИ *          | Муниципальное бюджетное учреждение<br>дополнительного образования<br>Городского округа Балашиха Центр<br>"Созвездие" |
| 4.     | ПРЕДПРОСМОТР                                  | Подробная информация об организации |                                                                                                    |
|        |                                               | ПОЛНОЕ НАИМЕНОВАНИЕ ОРГАНИЗАЦИИ     | Муниципальное бюджетное учреждение<br>дополнительного образования Городского округа<br>Балашиха Центр "Созвездие"    |
|        |                                               | АДРЕС                               | 143900, городской округ Балашиха, ул.<br>Твардовского, З                                                             |

## Шаг7 Заполнить сведения о кандидате на обучение. Нажать кнопку «Далее».

### Примечание!

Если кандидат на обучение старше 18 лет, заявление заполняется от имени кандидата на обучение (в графе «Являетесь ли Вы представителем кандидата на обучение?» необходимо выбрать «Нет»).

Если кандидат на обучение младше 18 лет, то в графе «Являетесь ли Вы представителем кандидата на обучение?» необходимо выбрать «Да» и в графе «Заявитель» выбрать тип представителя.

| Кружки и секь                  | ции                                                        |                                                  |
|--------------------------------|------------------------------------------------------------|--------------------------------------------------|
| <u></u>                        |                                                            | ЗАПОЛНЕНО НА 50%                                 |
|                                |                                                            |                                                  |
| СОГЛАСИЕ                       | ЯВЛЯЕТЕСЬ ЛИ ВЫ ПРЕДСТАВИТЕЛЕМ<br>КАНДИДАТА НА ОБУЧЕНИЕ? * | <ul><li>● Да</li><li>○ Нет</li></ul>             |
| ВЫБОР ШКОЛЫ                    | ЗАЯВИТЕЛЬ *                                                | Выберите 🗸                                       |
| ИСКУССТВ, КРУЖКА<br>ИЛИ СЕКЦИИ |                                                            |                                                  |
| ИНФОРМАЦИЯ О<br>ЗАЯВИТЕЛЕ      | СВЕДЕНИЯ О КАНДИДАТЕ НА ОБУЧ                               | ЕНИЕ не заполнено                                |
| ПРЕЛПРОСМОТР                   | ФАМИЛИЯ *                                                  | Не заполнено                                     |
| ні Едні осімоті                | * RMN                                                      | Не заполнено                                     |
|                                | отчество *                                                 | Не заполнено                                     |
|                                |                                                            | Если отчество отсутствует, поставьте прочерк "-" |
|                                | ДАТА РОЖДЕНИЯ *                                            | XX.XX.XXXX                                       |
|                                | пол *                                                      | Выберите 🗸                                       |

## Шаг В Далее необходимо внести сведения о заявителе (в случае, если кандидат на обучение младше 18 лет)

### Примечание!

Основные данные подгружаются автоматически из Вашей учетной записи ЕСИА. Вам нужно только проверить указанные данные и заполнить пустые поля.

| ВЕДЕНИЯ О ЗАЯВИТЕЛЕ                | НЕ ЗАПОЛНЕНО                                     |
|------------------------------------|--------------------------------------------------|
| ФАМИЛИЯ *                          | Иванов                                           |
| * RMN                              | Иван                                             |
| ОТЧЕСТВО                           | Иванович                                         |
|                                    | Если отчество отсутствует, поставьте прочерк "-" |
| ДАТА РОЖДЕНИЯ *                    |                                                  |
| ПОЛ *                              | Выберите                                         |
| ДОКУМЕНТ, УДОСТОВЕРЯЮ<br>ЗАЯВИТЕЛЯ | ЩИЙ ЛИЧНОСТЬ                                     |
|                                    | Deferre                                          |
| ТИПДОЮМЕНТА                        | выверите                                         |
| СЕРИЯ                              | выоерите                                         |

### Добавить информацию о документе, удостоверяющем личность заявителя

### Примечание!

Шаг 9

Основные данные подгружаются автоматически из Вашей учетной записи ЕСИА. Вам нужно только проверить указанные данные и заполнить пустые поля.

| ОКУМЕНТ УДОСТОВЕРЯК | ЭАПОЛНЕНО                         |
|---------------------|-----------------------------------|
| документ *          | Паспорт гражданина РФ 🗸 🗸         |
| СЕРИЯ *             | 12 34                             |
| HOMEP *             | 567891                            |
| дата выдачи *       | 13.03.2015                        |
| кем выдан *         | отделением УФМС России по гор. Мо |
| КОД ПОДРАЗДЕЛЕНИЯ   | 123-456                           |

## Шаг 10 Указать контактные данные и нажать кнопку «Далее»

| телефон для связи *       | +7 | 1234567891         |
|---------------------------|----|--------------------|
| АДРЕС ЭЛЕКТРОННОЙ ПОЧТЫ * |    | 1234567891@mail.ru |
|                           |    |                    |
|                           |    |                    |

# Предпросмотр заполненного заявления. Необходимо внимательно проверить корректность указанных данных. Если все указано верно - и нажать кнопку «Отправить».

Для внесения правок нужно вернуться к предыдущим шагам путем нажатия кнопки «Назад»

|                                               |                             | ЗАПОЛНЕНО НА 1009                                                                                                    |
|-----------------------------------------------|-----------------------------|----------------------------------------------------------------------------------------------------|
| СОГЛАСИЕ                                      | муниципалитет               | Балашиха г.о.                                                                                                    |
| CONTROLL                                      | ОРГАНИЗАЦИЯ                 | $\sim$                                                                                                    |
| ВЫБОР ШКОЛЫ<br>ИСКУССТВ, КРУЖКА<br>ИЛИ СЕКЦИИ | НАИМЕНОВАНИЕ ОРГАНИЗАЦИИ    | Муниципальное бюджетное учреждение<br>дополнительного образования Городского округа<br>Балашиха Центр "Созвездие"                                          |
| ИНФОРМАЦИЯ О<br>ЗАЯВИТЕЛЕ                     |                             |                                                                                                    |
|                                               | КРУЖОК, СЕКЦИЯ              | ~                                                                                                    |
| ПРЕДПРОСМОТР                                  | ТИП ЗАЧИСЛЕНИЯ              | На бюджетные места                                                                                                    |
|                                               | НАИМЕНОВАНИЕ КРУЖКА, СЕКЦИИ | "Юный балашихинец"(музейно-краеведческая<br>работа), группа 1 (1 год обучения, стартовый<br>уровень) "Юный Балашихинец" (музейно-<br>краеведческая работа) |
|                                               | ЗАЯВИТЕЛЬ                   | Родитель                                                                                                    |
|                                               |                             |                                                                                                    |

ФАМИЛИЯ

## Шаг 12 После нажатия на кнопку «Отправить» отобразится сообщение подтверждающее факт отправления заявления

## Сообщение

Ваше заявление подано успешно!

Заявлению присвоен номер: P001-5980206737-26809948

Подробная информация о статусе рассмотрения заявления доступна в Личном кабинете в разделе «Заявления».

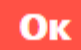

## При возникновении технических вопросов

при подаче электронного заявления Вы можете обратиться в техническую поддержку РПГУ

по адресу электронной почты:

pgu.support@mosreg.ru

или по телефону: 8 (800) 550-50-30.